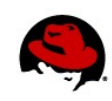

# Partitioning Disks with parted

Author: Yogesh Babar Technical Reviewer: Chris Negus 10/6/2017

Storage devices in Linux (such as hard drives and USB drives) need to be structured in some way before use. In most cases, large storage devices are divided into separate sections, which in Linux are referred to as partitions.

A popular tool for creating, removing and otherwise manipulating disk partitions in Linux is the **parted** command. Procedures in this tech brief step you through different ways of using the **parted** command to work with Linux partitions.

## **UNDERSTANDING PARTED**

The **parted** command is particularly useful with large disk devices and many disk partitions. Differences between **parted** and the more common **fdisk** and **cfdisk** commands include:

- **GPT Format**: The parted command can create can be used to create Globally Unique Identifiers Partition Tables (GPT), while fdisk and cfdisk are limited to msdos partition tables.
- Larger disks: An msdos partition table can only format up to 2TB of disk space (although up to 16TB is possible in some cases). A GPT partition table, however, have the potential to address up to 8 zebibytes of space.
- **More partitions**: Using primary and extended partitions, msdos partition tables allow only 16 partitions. With GPT, you get up to 128 partitions by default and can choose to have many more.
- **Reliability**: Only one copy of the partition table is stored in an msdos partition. GPT keeps two copies of the partition table (at the beginning and end of the disk). The GPT also uses a CRC checksum to check the partition table's integrity (which is not done with msdos partitions).

With today's larger disks and need for more flexibility in working with them, using **parted** to work with disk partitions is recommended practice these days.

**NOTE**: At the time of this writing, experimental support for GPT partition tables is being added to **fdisk** and **cfdisk** commands.

# HOW TO MAKE A PARTITION TABLE

Most disk partition tables are created as part of the operating system installation process. Direct use of the **parted** command is most useful when adding an additional storage device

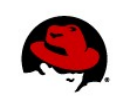

to an existing system. Therefore:

**WARNING**: After you add a new storage device, be sure to identify the correct disk before you begin changing its partition table. If you mistakenly change the disk partition that contains your computer's operating system, you could make your system unbootable! To try the steps in this procedure, we recommend you add a storage device on which you don't mind wiping out the contents.

The following procedure steps you through the process of partitioning a storage device with the **parted** command:

1. List partitions: Use parted -I to identify the storage device you want to partition. Typically the first hard disk (*Idev/sda* or *Idev/vda*) will contain the operating system so look for another disk to find the one you want (*Idev/sdb*, *Idev/sdc*, *Idev/vdb*, *Idev/vdc*, and so on):

# parted -1

2. **Open storage device**: Use **parted** to begin working with the selected storage device. In this example, the device is the third disk on a virtual system (/dev/vdc):

**NOTE**: It is important to indicate the specific device you want to use. If you just type **parted** with no device name, it will randomly select a storage device to modify.

```
# parted /dev/vdc
```

(parted)

3. Set partition table: Set the partition table type to gpt (then type Yes to accept it):

```
(parted) mklabel gpt
```

```
Warning: the existing disk label on /dev/vdc will be destroyed
and all data on this disk will be lost. Do you want to continue?
Yes/No? Yes
```

The mklabel and mktable parted commands are used for the same purpose. The

supported partition tables are:

aix, amiga, bsd, dvh, gpt, mac, msdos, pc98, sun, loop

Remember 'mklabel' will not make a partition rather it will make a partition table.

4. Review partition table: Show information about the storage device:

```
(parted) print
Model: Virtio Block Device (virtblk)
Disk /dev/vdc: 1396MB
Sector size (logical/physical): 512B/512B
Partition Table: gpt
Disk Flags:
Number Start End Size File system Name Flags
```

5. **Get help**: To find how to make a new partition, type:

```
(parted) help mkpart
```

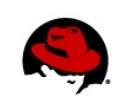

mkpart PART-TYPE [FS-TYPE] START END make a partition PART-TYPE is one of: primary, logical, extended FS-TYPE is one of: btrfs, nilfs2, ext4, ext3, ext2, fat32, fat16, hfsx, hfs+, hfs, jfs, swsusp, linux-swap(v1), linux-swap(v0), ntfs, reiserfs, hp-ufs, sun-ufs, xfs, apfs2, apfs1, asfs, amufs5, amufs4, amufs3, amufs2, amufs1, amufs0, amufs, affs7, affs6, affs5, affs4, affs3, affs2, affs1, affs0, linux-swap, linux-swap(new), linux-swap(old) START and END are disk locations, such as 4GB or 10%. Negative values count from the end of the disk. For example, -1s specifies exactly the last sector. 'mkpart' makes a partition without creating a new file system on the partition. FS-TYPE may be specified to set an appropriate partition ID.

6. Make partition: To make a new partition (1396MB on partition 0), type the following:

```
(parted) mkpart primary 0 1396MB
```

Warning: The resulting partition is not properly aligned for best performance Ignore/Cancel? I (parted) **print** Model: Virtio Block Device (virtblk) Disk /dev/vdc: 1396MB Sector size (logical/physical): 512B/512B Partition Table: gpt Disk Flags: Number Start End Size File system Name Flags 17.4kB 1396MB 1396MB 1 primary

File system type will not create an ext4 filesystem on /dev/vdc1. Rather it will just set the

fstype to it.

**NOTE**: The primary, logical, and extended are the partition types of an **msdos** partition table. In the case of a gpt partition table, the partition type is used as the partition name. Providing a partition name under **gpt** is a must. So in the above example, **primary** is the name, not the partition type.

7. Rename partition: Set the partition to a new name with the name command (GPT only):

```
(parted) print
Model: Virtio Block Device (virtblk)
Disk /dev/vdc: 1395865kB
Sector size (logical/physical): 512B/512B
Partition Table: gpt
Disk Flags:
Number Start End Size File system Name Flags
1 1049kB 500171kB 499122kB primary
(parted) name 1 'yogesh'
```

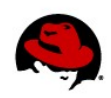

```
(parted) print
Model: Virtio Block Device (virtblk)
Disk /dev/vdc: 1395865kB
Sector size (logical/physical): 512B/512B
Partition Table: gpt
Disk Flags:
Number Start End Size File system Name Flags
1 1049kB 500171kB 499122kB yogesh
```

8. **Change unit type**: The default unit size displayed by parted is MB. Use the unit command to change the default unit size. Supported units are s, B, kB, MB, GB, TB, compact, cyl, chs, %, kiB, MiB, GiB, TiB:

(parted) print Model: Virtio Block Device (virtblk) Disk /dev/vdc: 1396MB Sector size (logical/physical): 512B/512B Partition Table: msdos Disk Flags: Number Start Туре File system Flags End Size 1 0.00MB 698MB 698MB primary (parted) unit s (parted) print Model: Virtio Block Device (virtblk) Disk /dev/vdc: 2726298s Sector size (logical/physical): 512B/512B Partition Table: msdos Disk Flags: Number Start End Size Туре File system Flags 1 1363148s 1363148s primary 1s (parted) unit KB (parted) **print** Model: Virtio Block Device (virtblk) Disk /dev/vdc: 1395865kB Sector size (logical/physical): 512B/512B Partition Table: msdos Disk Flags: Number Start Fnd Size Туре File system Flags 0.51kB 697932kB 697932kB primary 1

9. Add partition with unit selector: To add an ext4 type of partition and set the size in sectors (1363149s in this example): type the following:

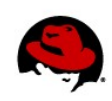

```
(parted) mkpart primary ext4 1363149s 100%
Warning: The resulting partition is not properly aligned for best performance
Ignore/Cancel? Ignore
(parted) print
Model: Virtio Block Device (virtblk)
Disk /dev/vdc: 1395865kB
Sector size (logical/physical): 512B/512B
Partition Table: msdos
Disk Flags:
Number Start
                 End
                            Size
                                      Туре
                                               File system Flags
1
       0.51kB
                            697932kB primary
                 697932kB
2
       697932kB 1395865kB 697932kB primary
```

10. Save and quit: Changes you made are automatically saved when you quit parted. To

quit, type the following:

```
(parted) quit
Information: You may need to update /etc/fstab.
#
```

# **COMPARE GPT AND MSDOS PARTITION TABLES**

A key difference between msdos partition tables and gpt partition tables is where they are located on a disk. By changing the partition table to msdos on the disk we are using as an example, notice the different starting point of the partition table:

1. Change to msdos table: Use mklabel to change the partition table to msdos as follows:

```
# parted /dev/vdc
(parted) mklabel msdos
Warning: The existing disk label on /dev/vdc will be destroyed and all data
on this disk will be lost. Do you want to continue?
Yes/No? Yes
(parted) print
Model: Virtio Block Device (virtblk)
Disk /dev/vdc: 1396MB
Sector size (logical/physical): 512B/512B
Partition Table: msdos
Disk Flags:
Number Start End Size Type File system Flags
```

2. Create a partition: Create a 1000M partition on the msdos partition table as follows: (parted) mkpart primary ext4 0M 1000M

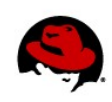

Warning: The resulting partition is not properly aligned for best performance Ignore/Cancel? Ignore (parted) print Model: Virtio Block Device (virtblk) Disk /dev/vdc: 1396MB Sector size (logical/physical): 512B/512B Partition Table: msdos Disk Flags: Number Start End Size Туре File system Flags 1000MB 1000MB primary 1 512B <<<<<---- Note the starting point at 512B 3. Change to gpt table: Use mklabel to change the partition table to gpt as follows: (parted) **mklabel gpt** Warning: The existing disk label on /dev/vdc will be destroyed and all data on this disk will be lost. Do you want to continue? Yes/No? Yes (parted) **print** Model: Virtio Block Device (virtblk) Disk /dev/vdc: 1396MB Sector size (logical/physical): 512B/512B Partition Table: gpt Disk Flags: Number Start End Size File system Name Flags 4. **Create a partition**: Create a 1000M partition on the gpt partition table as follows: (parted) mkpart primary ext4 0m 1000M Warning: The resulting partition is not properly aligned for best performance Ignore/Cancel? Ignore (parted) **print** Model: Virtio Block Device (virtblk) Disk /dev/vdc: 1396MB Sector size (logical/physical): 512B/512B Partition Table: gpt Disk Flags: Number Start File system Name

Number Start End Size File system Name Flags 1 17.4kB 1000MB 1000MB ext4 primary <<<--- Note the starting point of partition is 17.4KB

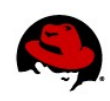

# SET PARTITION FLAGS

By setting a flag on a partition, you can identify the state of a feature on that partition. Flags are assigned using the **set** command in **parted**:

1. **Get help**: To see a description of the set command in parted, type the following: (parted) **help set** 

```
set NUMBER FLAG STATE change the FLAG on partition NUMBER
NUMBER is the partition number used by Linux. On MS-DOS disk labels, the
primary partitions number from 1 to 4, logical partitions from 5 onwards.
FLAG is one of: boot, root, swap, hidden, raid, lvm, lba, hp-service, palo,
prep, msftres, bios_grub, atvrecv, diag, legacy_boot
STATE is one of: on, off
```

2. Set boot flag: To make a partition bootable, set the boot flag to 1:

```
(parted) set 1 boot on
(parted) print
Model: Virtio Block Device (virtblk)
Disk /dev/vdc: 1396MB
Sector size (logical/physical): 512B/512B
Partition Table: gpt
Disk Flags:
Number Start
                             File system Name
               End
                      Size
                                                   Flags
 1
       17.4kB 500MB 500MB
                                          primary
                                                   boot
```

3. **Create partitions**: Make several different partitions that you can use to try out setting flags. This example creates an 800M root (/) partition, a 200M swap partition, and assigns the rest of the disk space to the boot (/boot) partition:

(parted) mkpart primary ext4 0 800M <<<--- root (/) partition Warning: The resulting partition is not properly aligned for best performance Ignore/Cancel? Ignore (parted) print Model: Virtio Block Device (virtblk) Disk /dev/vdc: 1396MB Sector size (logical/physical): 512B/512B Partition Table: gpt Disk Flags: Number Start File system Name End Size Flags 1 17.4kB 800MB 800MB primary (parted) mkpart primary linux-swap 800M 1000M <<<--- swap partition (parted) print Model: Virtio Block Device (virtblk)

Partitioning Disks with parted | Yogesh Babar 7

```
Disk /dev/vdc: 1396MB
   Sector size (logical/physical): 512B/512B
   Partition Table: gpt
   Disk Flags:
   Number Start
                                  File system Name
                   End
                           Size
                                                         Flags
    1
           17.4kB 800MB
                           800MB
                                                primary
           800MB
                   1000MB 200MB
    2
                                                primary
                                                  <<<--- boot (/boot) partition
   (parted) mkpart primary ext4 1000M 100%
   (parted) print
   Model: Virtio Block Device (virtblk)
   Disk /dev/vdc: 1396MB
   Sector size (logical/physical): 512B/512B
   Partition Table: gpt
   Disk Flags:
   Number Start
                   End
                           Size
                                  File system
                                                Name
                                                         Flags
    1
           17.4kB 800MB
                           800MB
                                                primary
    2
           800MB
                   1000MB
                           200MB
                                                primary
    3
           1000MB 1396MB 395MB
                                                primary
4. Set bootable partition: To make the third partition (/boot) bootable, type the following:
   (parted) set 3 boot on
   (parted) print
   Model: Virtio Block Device (virtblk)
   Disk /dev/vdc: 1396MB
   Sector size (logical/physical): 512B/512B
   Partition Table: gpt
   Disk Flags:
```

```
Number Start
                             File system Name
               End
                      Size
                                                  Flags
1
       17.4kB 800MB
                      800MB
                                          primary
2
       800MB
               1000MB 200MB
                                          primary
3
       1000MB 1396MB 395MB
                                          primary
                                                  boot
(parted) quit
```

### **CREATE AN ESP (EFI SYSTEM PARTITION)**

The following example shows how to create an ESP partition and set it to be bootable:

1. Create ESP : Check the current partitions, then create an ESP as follows:

```
(parted) print
Model: Virtio Block Device (virtblk)
Disk /dev/vdc: 1396MB
Sector size (logical/physical): 512B/512B
```

```
Partition Table: gpt
   Disk Flags:
   Number Start End Size File system Name Flags
   (parted) mkpart ESP fat32 OM 200M
   Warning: The resulting partition is not properly aligned for best performance
   Ignore/Cancel? Ignore
   (parted) print
   Model: Virtio Block Device (virtblk)
   Disk /dev/vdc: 1396MB
   Sector size (logical/physical): 512B/512B
   Partition Table: gpt
   Disk Flags:
   Number Start
                  End
                         Size
                                File system Name Flags
    1
          17.4kB 200MB 200MB
                                              ESP
2. Make ESP bootable: Type the following to make the ESP bootable:
   (parted) set 1 boot on
   (parted) print
   Model: Virtio Block Device (virtblk)
   Disk /dev/vdc: 1396MB
   Sector size (logical/physical): 512B/512B
   Partition Table: gpt
   Disk Flags:
   Number Start
                  End
                         Size
                                File system Name Flags
```

### **RESIZE A PARTITION**

1

Resizing a partition allows you expand the space available on the partition while leaving existing data in place. Because partition resizing can result in data loss, some rules have to be followed:

ESP

boot

• Partition should not be mounted or in use.

17.4kB 200MB 200MB

- Partition can only grow or shrink from the end.
- If growing, the partition has to be resized first then filesystem.
- If reducing, filesystem has to be resized first then the partition.

**NOTE**: The option to resize partitions (resizepart) is not available in Red Hat Enterprise Linux 7. It is scheduled to be added in RHEL 7.5 (see <u>Bug 1423367</u>). In the mean time, you can try this feature using Fedora 26 or later, using the procedure contained in this section.

#### Grow a partition

Use the following procedure (on a Fedora 26 or later system) to grow a partition.

1. **Grow partition**: Type the following to list partition information, then grow the size of the first partition from 500M to 700M and exit from **parted**.

```
[root@fedora ~]# parted /dev/vdb
(parted) print
Model: Virtio Block Device (virtblk)
Disk /dev/vdb: 1074MB
Sector size (logical/physical): 512B/512B
Partition Table: gpt
Disk Flags:
Number Start
               End
                      Size File system Name
                                                  Flags
1
       17.4kB 500MB 500MB ext4
                                         primary
(parted) resizepart 1 700M
(parted) print
Model: Virtio Block Device (virtblk)
Disk /dev/vdb: 1074MB
Sector size (logical/physical): 512B/512B
Partition Table: gpt
Disk Flags:
Number Start End
                      Size
                             File system Name
                                                  Flags
      17.4kB 700MB 700MB ext4
1
                                         primary
(parted) quit
Information: You may need to update /etc/fstab.
```

2. **Grow filesystem**: To resize the file system to use space on the expanded partition, type the following from the shell:

[root@fedora ~]# **resize2fs /dev/vdb1** resize2fs 1.42.13 (17-May-2015) Resizing the filesystem on /dev/vdb1 to 683576 (1k) blocks. The filesystem on /dev/vdb1 is now 683576 (1k) blocks long.

#### Shrink a partition

Use the following procedure (on a Fedora 26 or later system) to shrink a partition.

1. **Shrink file system**: Before you can shrink the partition for an existing file system, you must shrink the file system on that partition. Type the following to shrink a partition from 700M to 500M

```
[root@fedora ~]# resize2fs /dev/vdb1 500M
resize2fs 1.42.13 (17-May-2015)
```

```
Resizing the filesystem on /dev/vdb1 to 512000 (1k) blocks.
The filesystem on /dev/vdb1 is now 512000 (1k) blocks long.
[root@fedora ~]#
```

2. **Shrink partition**: Type the following to list partition information, then shrink the size of the first partition from 700M to 500M and exit from **parted**.

```
[root@fedora ~]# parted /dev/vdb
(parted) print
Model: Virtio Block Device (virtblk)
Disk /dev/vdb: 1074MB
Sector size (logical/physical): 512B/512B
Partition Table: gpt
Disk Flags:
Number Start
               End
                      Size
                             File system Name
                                                   Flags
1
       17.4kB 700MB 700MB ext4
                                          primary
(parted) resizepart 1 500M
Warning: Shrinking a partition can cause data loss, are you sure you want to
continue?
Yes/No? Yes
(parted) print
Model: Virtio Block Device (virtblk)
Disk /dev/vdb: 1074MB
Sector size (logical/physical): 512B/512B
Partition Table: gpt
Disk Flags:
Number Start
               End
                      Size
                             File system Name
                                                   Flags
1
       17.4kB 500MB 500MB ext4
                                          primary
```

### **REMOVE A PARTITION**

Removing a partition can be accomplished with the **rm** command in parted.

1. List partition table: To open a partition table and list its contents, type the following:

```
# parted /dev/vdb
(parted) print
Model: Virtio Block Device (virtblk)
Disk /dev/vdc: 1396MB
Sector size (logical/physical): 512B/512B
Partition Table: msdos
Disk Flags:
Number Start
                                         File system Flags
               End
                       Size
                               Туре
1
       1049kB 500MB
                       499MB
                               primary
                                         ext4
2
       500MB
               700MB
                       200MB
                               primary
```

extended 3 700MB 1396MB 695MB 5 99.6MB logical 700MB 800MB 6 800MB 900MB 99.6MB logical 7 900MB 1000MB 100MB logical

2. Remove a partition: To remove the fifth partition from a partition table, type the following:

lba

```
(parted) rm 5
(parted) print
Model: Virtio Block Device (virtblk)
Disk /dev/vdc: 1396MB
Sector size (logical/physical): 512B/512B
Partition Table: msdos
Disk Flags:
Number Start
                End
                        Size
                                Туре
                                          File system Flags
1
        1049kB 500MB
                        499MB
                                primary
                                          ext4
2
        500MB
                700MB
                        200MB
                                primary
3
        700MB
               1396MB 695MB
                                extended
                                                       lba
5
        800MB
                900MB
                        99.6MB
                                logical
        900MB
 6
                1000MB 100MB
                                logical
```

Note that the logical partitions numbers have changed. If any of these partitions are mounted, you need to check your **/etc/fstab** file to see if you need to change the device names of those partitions. Note also that the primary partition's numbers remain intact

3. **Remove another partition**: To remove the second partition from a partition table, type the

#### following:

```
(parted) print
Model: Virtio Block Device (virtblk)
Disk /dev/vdc: 1396MB
Sector size (logical/physical): 512B/512B
Partition Table: msdos
Disk Flags:
Number Start
                                           File system Flags
                End
                        Size
                                Туре
 1
        1049kB 500MB
                        499MB
                                primary
                                           ext4
 2
        500MB
                700MB
                        200MB
                                primary
 3
                                                        lba
        700MB
                1396MB 695MB
                                extended
 5
        800MB
                900MB
                        99.6MB
                                logical
 6
        900MB
                1000MB 100MB
                                logical
(parted) rm 2
(parted) print
Model: Virtio Block Device (virtblk)
Disk /dev/vdc: 1396MB
```

```
Sector size (logical/physical): 512B/512B
Partition Table: msdos
Disk Flags:
Number Start
               End
                      Size
                              Туре
                                        File system Flags
1
       1049kB 500MB
                      499MB
                              primary
                                        ext4
3
       700MB
               1396MB 695MB
                              extended
                                                    lba
 5
       800MB
               900MB
                      99.6MB
                              logical
 6
       900MB
               1000MB 100MB
                              logical
```

### **RESCUE A PARTITION**

To attempt to recover a partition, you can try the **rescue** command in **parted**. But there is no guarantee it will rescue the deleted partition.